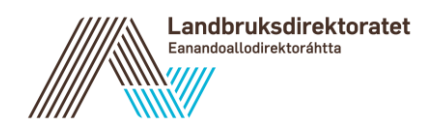

Til: Fra: Landbruksdirektoratet Dato: 01.07.2020

Vår referanse: Kopi til:

#### Brukerveiledning for søker i Altinn – registrere digital utbetalingsanmodning for tilskudd fra nasjonale prosjektmidler

Denne veiledningen for digital utbetalingsanmodning for søkere gjelder for disse ordningene med tilskudd fra nasjonale prosjektmidler:

- Handlingsplan for bærekraftig bruk av plantevernmidler (PLV)
- Klima- og miljøprogrammet (KMP)
- Utviklingstiltak innen økologisk landbruk (ØKO)

Eksemplene i denne veiledningen er hentet fra PLV, men den gjelder også for KMP og ØKO.

Veiledningen gjelder hvordan du skal få registrert digital utbetalingsanmodning, slik at du kan få utbetalt tilskuddet til kontoen tilhørende din organisasjon.

#### Digital utbetalingsanmodning for søkere i Altinn

Du får tilgang til digital utbetalingsanmodning via Altinn slik:

- 1. Logg deg inn i altinn.no
- 2. Velg foretaket du skal representere
- 3. Velg "Alle skjema" og søk fram skjemaet som du skal registrere utbetalingsanmodning for (navn på ordningen)
- 4. Velg "Start tjeneste" og eventuelt "Videre"
- 5. Klikk på den blå knappen "Registrer utbetalingsanmodning" under søknaden

| ‼⊡∃ altinn | innboks | alle skjema    | profil |   | Language 👻 | Logg inn 👔 |
|------------|---------|----------------|--------|---|------------|------------|
|            | [       | Søk etter innh | old    | Q | ]          |            |

Bilde 1. Innlogging i Altinn og valg av skjema

For å be om utbetaling av tilskudd, skal du bruke den samme tjenesten i Altinn som den du brukte da du søkte om tilskudd:

<u>Handlingsplan for bærekraftig bruk av plantevernmidler - tilskudd til</u> <u>nasjonale prosjekter</u>

<u>Klima- og miljøprogrammet – tilskudd til nasjonale prosjekter</u>

Økologisk landbruk – tilskudd til nasjonale prosjekter

#### Handlingsplan for bærekraftig bruk av plantevernmidler – tilskudd til nasjonale prosjekter Fra Landbruksdirektoratet

Du må bruke søknadsskjemaet for å kunne søke om tilskudd til nasjonale prosjekter for oppfølging av Handlingsplan for bærekraftig bruk av plantevernmidler.

Landbruksdirektoratets personvernerklæring  $oldsymbol{\pi}$ 

Start tjeneste

#### Om denne tjenesten

Når skal jeg bruke denne tjenesten?

Du må bruke søknadsskjemaet for å kunne søke om tilskudd til prosjekt. Landbruksdirektoratet fastsetter frist for å levere søknad. Se utlysning for informasjon om søknadsfrist.

I tillegg skal du bruke tjenesten for å be om utbetaling av tilskudd underveis i prosjektperioden og ved sluttrapportering.

Bilde 2. Tjeneste i Altinn for Handlingsplan for bærekraftig bruk av plantevernmidler - tilskudd til nasjonale prosjekter. Denne skal du bruke både for å søke om tilskudd og for å be om utbetaling av tilskudd.

### Startside i Altinn

| Handlingsplan for bærekr                                                                                                    | raftig bruk av plantevernmidl                       | ler – tilskudd til nas                                                          | sjonale prosjekter |                      |
|----------------------------------------------------------------------------------------------------|-----------------------------------------------------|---------------------------------------------------------------------------------|--------------------|----------------------|
| Du representerer nå foretaket SEGELS                                                                                                    | TAD ERLING med organisasjonsnummer 96               | 69422581.                                                                       |                    |                      |
| Du finner utlysningstekst og informasjon                                                                                                    | n om formelle krav for tilskudd på <u>Landbruks</u> | direktoratets nettsider                                                         |                    |                      |
| Utrednis ut alle som arbeider me<br>Utrednis og forskningsvirksom<br>Fag- eller næringsorganisasjoner                                       | 20 kunnskapstornik<br>heter<br>,                    | ang. Dette vir i første rekke v                                                 | æle                |                      |
| Registrer ny søknad<br>Mine søknader (1)                                                                                                    |                                                     |                                                                                 |                    |                      |
| Saksnummer                                                                                                    | Søknad sendt                                        |                                                                                 | Status             |                      |
| 112134                                                                                                    | 17.06.2020                                          |                                                                                 | Vedtak sendt       | *                    |
|                                                                                                    |                                                     |                                                                                 |                    |                      |
| Redusert bruk av kjemiske planteve                                                                                                    | rernmidler                                          |                                                                                 |                    |                      |
| Redusert bruk av kjemiske planteve<br>Kontaktperson<br>Ole Olsen                                                                            | Mobilnummer<br>999 99 999                           | <b>E-post</b><br>test@ldir.no                                                   | Endr               | e kontaktinformasjon |
| Redusert bruk av kjemiske planteve<br>Kontaktperson<br>Ole Olsen<br>Dokument                                                                | Mobilnummer<br>999 99 999                           | <b>E-post</b><br>test@ldir.no<br>Dato                                           | Endr               | e kontaktinformasjon |
| Redusert bruk av kjemiske planteve<br>Kontaktperson<br>Ole Olsen<br>Dokument<br>Soeknadsskjema                                              | Mobilnummer<br>999 99 999                           | E-post<br>test@ldir.no<br>Dato<br>17.06.2020                                    | Endr               | e kontaktinformasjon |
| Redusert bruk av kjemiske planteve<br>Kontaktperson<br>Ole Olsen<br>Dokument<br>Soeknadsskjema<br>Tilskuddsbrev                             | Mobilnummer<br>999 99 999                           | E-post<br>test@ldir.no<br>Dato<br>17.06.2020<br>17.06.2020                      | Endr               | e kontaktinformasjon |
| Redusert bruk av kjemiske planteve<br>Kontaktperson<br>Ole Olsen<br>Dokument<br>Soeknadsskjema<br>Tilskuddsbrev<br>Registrer utbetalingsamm | Mobilnummer<br>999 99 999                           | E-post<br>test@ldir.no<br>Dato<br>17.06.2020<br>17.06.2020                      | Endr               | e kontaktinformasjon |
| Redusert bruk av kjemiske planteve<br>Kontaktperson<br>Ole Olsen<br>Dokument<br>Soeknadsskjema<br>Tilskuddsbrev<br>Registrer utbetalingsamm | ernmidler<br>Mobilnummer<br>999 99 999              | E-post<br>test@ldir.no<br>2000<br>17.06.2020<br>17.06.2020                      | Endr               | e kontaktinformasjon |
| Redusert bruk av kjemiske planteve<br>Kontaktperson<br>Ole Olsen<br>Dokument<br>Soeknadsskjema<br>Tilskuddsbrev<br>Registrer utbetalingsamm | Mobilnummer<br>999 99 999                           | E-post<br>test@ldir.no           Dato           17.06.2020           17.06.2020 | Endr               | e kontaktinformasjon |

Bilde 3. Din startside for ordningen i Altinn. Under «Mine søknader» skal du trykke "Registrer utbetalingsanmodning". I dette bildet kan du også endre kontaktinformasjon.

| Endre kontaktinformasjon - 112134                                                                                                    |
|----------------------------------------------------------------------------------------------------|
| Brev vedrørende søknaden blir sendt til foretakets innboks i Altinn, og varsel blir sendt til oppgitt mobilnummer og/eller e-post $*$ |
| Navn på kontaktperson *                                                                                                    |
| Ole Olsen                                                                                                    |
| Mobilnummer                                                                                                    |
|                                                                                                    |
| E-post                                                                                                    |
| test@ldir.no                                                                                                    |
|                                                                                                    |
| Lagre Avbryt                                                                                                    |

Bilde 4. Endre kontaktinformasjon

# **Registrer utbetalingsanmodning**

| Registrer utbetalingsanmodn                       | ing – 112134                                                                                                    |
|---------------------------------------------------|----------------------------------------------------------------------------------------------------|
|                                                   |                                                                                                    |
| ilkår for utbetaling av tilskuddet og informasj   | jon om utbetalingsprosessen, er beskrevet i tilskuddsbrevet. Du finner tilskuddsbrevet under «Oversikt over saken». |
|                                                   |                                                                                                    |
|                                                   |                                                                                                    |
| Informasjon om vedtaket                           |                                                                                                    |
| Prosjekttittel                                    |                                                                                                    |
| Redusert bruk av kjemiske plantevernmidle         | er                                                                                                    |
| Frist for å gjennomføre og rapportere             |                                                                                                    |
| 31.01.2021                                        |                                                                                                    |
| Innvilget tilskudd                                | Forutsatt totalkostnad                                                                                              |
|                                                   |                                                                                                    |
| Tilskuddsbeløpet avgrenses av tilskuddsar         | ndelen på 50 %                                                                                                    |
| Gjenstående beløp til utbetaling<br>10 000 kroner |                                                                                                    |
|                                                   |                                                                                                    |
|                                                   |                                                                                                    |
|                                                   |                                                                                                    |
| Kontonummer                                       |                                                                                                    |
|                                                   |                                                                                                    |
| Tilskuddet blir utbetalt til dette kontonumm      | neret. Dersom kontonummeret er feil, må du selv endre dette via Altinn.                                             |
| Kontonummer *                                     |                                                                                                    |
| 2100 08 01922                                     |                                                                                                    |

Bilde 5. Informasjon om vedtaket, og Kontonummer

Informasjon om vedtaket og Kontonummer kommer automatisk opp.

Det er viktig at du sjekker at riktig kontonummer kommer opp. Om det er feil, må du endre det. Du søker da fram skjemaet <u>Registrering av kontonummer for</u> <u>utbetaling av tilskudd og erstatning fra Landbruksdirektoratet</u>.

| Ċ | Registrering av kontonummer for utbetaling av<br>tilskudd og erstatning fra Landbruksdirektoratet<br>(LDIR-056)<br>Fra Lædbruksdirektoratet                                       |
|---|----------------------------------------------------------------------------------------------------|
|   | Tilskudd og erstatning fra Landbruksdirektoratet, blant annet produksjonstilskudd, regionalt miljøtilskudd og<br>naturskadeerstatning, blir utbetalt til dette bankkontonummeret. |
|   | Landbruksdirektoratets personvernerklæring Z                                                                                                    |
|   |                                                                                                    |
|   | Start tjeneste                                                                                                    |

Bilde 6. For å endre kontonummer, benytt skjemaet Registrering av kontonummer for utbetaling av tilskudd og erstatning fra Landbruksdirektoratet

## Utbetalingsanmodning

| For å kunne anmode on                                                                                                    | n utbetaling, må du oppfylle vilkår for utbetaling av tilskudd. Du finner krav til dokumentasjon og rapportering i tilskuddsbrevet. 💡                                                                                                    |
|----------------------------------------------------------------------------------------------------|----------------------------------------------------------------------------------------------------|
| Du har tidligere mottal<br>utbetalingsprosessen.                                                                                                    | t et tilskuddsbrev med tildelt beløp, frist for å gjennomføre tiltaket og rapportere, og andre vilkår for tilskuddet. I tillegg finner du informasjon om<br>Ta en kikk på tilskuddsbrevet for å se om alle vilkår for å få utbetalt tilskuddet er oppfylt før du ber om utbetaling.                                                                                                    |
| Dppgi hvilket beløp du o<br>prosjektperioden. 🔁                                                                                                    | onsker å få utbetalt, og oppgi beløpet for totalt medgåtte kostnader. Hvis du ber om sluttutbetaling, skal du oppgi totalt medgåtte kostnader for hele                                                                                                    |
| Du skal anmode om b<br>prosent av tilskuddet f<br>Landbruksdirektoratet                                                                                                    | elep til utbetaling ut fra dokumenterte utgifter fra prosjektstart, justere for tilskuddsandel, trekke fra eventuelt tidligere utbetalt beløp og justere for at minst 2<br>ørst kan utbetales etter at Landbruksdirektoratet har godkjent regnskap og sluttrapport. Med bakgrunn i framdriftsrapporten for prosjektet, kan<br>unntaksvis utbetale a konto beløp tilsvarende forventede utgifter. |
|                                                                                                    |                                                                                                    |
| Tildelt tilskudd inklude                                                                                                    | rer eventuell merverdlavgift. Dvs. at du ikke kan legge merverdlavgift til rammen for tilskuddet.                                                                                                    |
| Tildelt tilskudd inklude<br>Oppgi om du ber om de<br>For flerårige og større<br>prosjektet er avsluttet.                                                                       | rer eventuell merverdiavgift. Dvs. at du ikke kan legge merverdiavgift til rammen for tilskuddet.                                                                                                    |
| Tildelt tilskudd inklude<br>Dppgi om du ber om de<br>For flerårige og større<br>prosjektet er avsluttet.                                                                       | rer eventuell merverdiavgift. Dvs. at du ikke kan legge merverdiavgift til rammen for tilskuddet.<br>Iutbetaling eller sluttutbetaling.                                                                                                    |
| Tildelt tilskudd inklude<br>Oppgi om du ber om de<br>For flerårige og større<br>prosjektet er avsluttet.<br>Ieg ber om utbetaling<br>8 000                                     | rer eventuell merverdiavgift. Dvs. at du ikke kan legge merverdiavgift til rammen for tilskuddet.<br>Iutbetaling eller sluttutbetaling.<br>prosjekter kan du anmode om utbetaling underveis i prosjektperioden. For ettårige og mindre prosjekter skal du fortrinnsvis anmode om utbetaling etter at<br>av *<br>kroner                                                                           |
| Tildelt tilskudd inklude<br>Dppgi om du ber om de<br>For flerårige og større<br>prosjektet er avsluttet.<br>Reg ber om utbetaling<br>8 000<br>Fotalt medgåtte kostna           | rer eventuell merverdiavgift. Dvs. at du ikke kan legge merverdiavgift til rammen for tilskuddet.  Iutbetaling eller sluttutbetaling.  prosjekter kan du anmode om utbetaling underveis i prosjektperioden. For ettårige og mindre prosjekter skal du fortrinnsvis anmode om utbetaling etter at  av *  kroner   ader *                                                                          |
| Tildelt tilskudd inklude<br>Dppgi om du ber om de<br>For flerårige og større<br>prosjektet er avsluttet.<br>Ieg ber om utbetaling<br>8 000<br>Totalt medgåtte kostna<br>18 000 | rer eventuell merverdiavgift. Dvs. at du ikke kan legge merverdiavgift til rammen for tilskuddet.                                                                                                    |

Bilde 7. Utbetalingsanmodning.

Du skal oppgi beløpet du ber om å få utbetalt i feltet «Jeg ber om utbetaling av». Du må også skrive inn i feltet «Totalt medgåtte kostnader».

Du skal oppgi om det gjelder en delutbetaling (underveis i prosjektperioden) eller sluttutbetaling (etter avsluttet prosjektperiode).

### **Dokumentasjon**

| Dokumentasjon                                                                                                    |                                                                                                    |                                         |
|----------------------------------------------------------------------------------------------------|----------------------------------------------------------------------------------------------------|-----------------------------------------|
| Mottaker av tilskudd skal rapportere om måloppnåelse og bruken av tilskuddet. Nærmere krav til rapporterin                                                                                                    | ng kan være oppgitt i tilskuddsbrevet.                                                                                               |                                         |
| Obligatoriske opplysninger i vedlegg<br>Ved anmodning underveis i prosjektperioden skal du laste opp en oversikt over de faktiske dokumenterte ut<br>statusrapporten om arbeidet er gjennomført i samsvar med planen og du skal beskrive eventuelle avvik fra j                   | giftene og en kort statusrapport (1/2 side). Det skal framgå av<br>planen.                                                           |                                         |
| Ved anmodning etter avsluttet prosjektperiode, skal du benytte rapporteringsskjema fra Landbruksdirektorat<br>Bruk <u>denne malen</u> . Last ned malen på PC, fyll ut og lagre, og last opp dokumentet.                                                                           | let.                                                                                                    |                                         |
| Ved anmodning etter avsluttet prosjektperiode skal du også laste opp regnskap. 😜                                                                                                    |                                                                                                    |                                         |
| Regnskapet skal vise prosjektets totale kostnader. Du skal sette det opp slik at Landbruksdirektoratet uter med godkjent finansieringsplan. Regnskapet skal vise det godkjente budsjettet og de faktiske utgiftene. Fo                                                            | n videre kan sammenligne det med enkeltpostene i godkjent budsjett o<br>rklar vesentlige avvik mellom godkjent budsjett og regnskap. | og                                      |
| Andre vedlegg<br>Du kan laste opp aktuell tilleggsdokumentasjon. Det kan f.eks. være fagrapporter, publikasjoner og informas<br>Last opp dokumentasjon *                                                                                                    | sjonsmateriell fra prosjektet.                                                                                                    |                                         |
|                                                                                                    |                                                                                                    |                                         |
| Filnavn                                                                                                    | Kommentar                                                                                                    |                                         |
| Filnavn<br>Jtgifter - Redusert bruk av plantevernmidler.xlsx                                                                                                    | Kommentar                                                                                                    | â                                       |
| Filnavn<br>Jtgifter - Redusert bruk av plantevernmidler.xlsx<br>Statusrapport - Redusert bruk av plantevernmidler.docx                                                                                                    | Kommentar<br>*                                                                                                    | <b>會</b>                                |
| Filnavn Jtgifter - Redusert bruk av plantevernmidler.xlsx Statusrapport - Redusert bruk av plantevernmidler.docx Kommentar                                                                                                    | Kommentar<br>*                                                                                                    | â                                       |
| Filnavn Jtgifter - Redusert bruk av plantevernmidler.xlsx Statusrapport - Redusert bruk av plantevernmidler.docx Commentar Prosjektet er i rute.                                                                                                    | Kommentar                                                                                                    | Ê                                       |
| Filnavn Jtgifter - Redusert bruk av plantevernmidler.xlsx Statusrapport - Redusert bruk av plantevernmidler.docx Commentar Prosjektet er i rute.                                                                                                    | Kommentar                                                                                                    | â                                       |
| Filnavn Jtgifter - Redusert bruk av plantevernmidler.xlsx Statusrapport - Redusert bruk av plantevernmidler.docx Commentar Prosjektet er i rute.                                                                                                    | Kommentar                                                                                                    | â                                       |
| Filnavn<br>Utgifter - Redusert bruk av plantevernmidler.xlsx<br>Statusrapport - Redusert bruk av plantevernmidler.docx<br>Kommentar<br>Prosjektet er i rute.                                                                                                    | Kommentar                                                                                                    | â                                       |
| Filnavn Utgitter - Redusert bruk av plantevernmidler.xlsx Statusrapport - Redusert bruk av plantevernmidler.docx Commentar Prosjektet er i rute.                                                                                                    | Kommentar<br>*<br>*<br>2479 teg                                                                                                    | fin fin fin fin fin fin fin fin fin fin |
| Filnavn<br>Jigifter - Redusert bruk av plantevernmidler.xlsx<br>Statusrapport - Redusert bruk av plantevernmidler.doox<br>Commentar<br>Prosjektet er i rute.]                                                                                                    | Kommentar<br>*                                                                                                    | 會<br>會                                  |
| Filnavn Utgifter - Redusert bruk av plantevernmidler.xlsx Statusrapport - Redusert bruk av plantevernmidler.docx Commentar Prosjektet er i rute.                                                                                                    | Kommentar<br>*<br>2479 teg                                                                                                    | 面<br>面                                  |
| Filnavn         Jtgitter - Redusert bruk av plantevernmidler.xisx         Statusrapport - Redusert bruk av plantevernmidler.docx         Kommentar         Prosjektet er i rute.]         Bekreft og send                                                                         | Kommentar<br>2479 teg                                                                                                    | ش<br>gn igj                             |
| Filnavn         Utgifter - Redusert bruk av plantevernmidler.xisx         Statusrapport - Redusert bruk av plantevernmidler.docx         commentar         Prosjektet er i rute.]         Sekreft og send         ag bekrefter at opplysningene over er fullstendige og korrekte. | Kommentar<br>2479 teg                                                                                                    | gn igje                                 |

Bilde 8. Dokumentasjon, og Bekreft og send

Du skal rapportere om måloppnåelse og bruken av tilskuddet. Nærmere krav til rapportering kan være oppgitt i tilskuddsbrevet.

# Obligatoriske opplysninger i vedlegg ved anmodning underveis i prosjektperioden

Du skal laste opp en oversikt over de faktiske dokumenterte utgiftene og en kort statusrapport (1/2 side) ved anmodning om delutbetaling.

# Obligatoriske opplysninger i vedlegg ved anmodning etter avsluttet prosjektperiode

Landbruksdirektoratet har laget rapporteringsskjema som er obligatorisk å laste opp:

<u>Sluttrapport for tilskudd til nasjonale prosjekter (PLV, KMP, ØKO)</u>

Last ned rapporteringsmalen, fylle ut med informasjon, lagre på din egen PC og last opp utfylt dokument.

I tillegg skal du laste opp regnskap som er i samsvar med krav til regnskapsføring i tilskuddsbrevet.

#### Andre vedlegg:

Du kan laste opp aktuell tilleggsdokumentasjon. Det kan f.eks. være fagrapporter, publikasjoner og informasjonsmateriell fra prosjektet.

#### Bekreft og send inn

Når du har trykket på «Send inn», blir utbetalingsanmodningen sendt til behandling i Landbruksdirektoratet.

| <ul> <li>Utbetalingsanmodning er levert</li> </ul>        | ×    |
|-----------------------------------------------------------|------|
| Du vil motta kvittering på innsendt utbetalingsanmodning. |      |
|                                                           | Lukk |

Bilde 9. Varselmelding om at utbetalingsanmodningen er levert og at du vil motta kvittering.

# Hvor finner jeg igjen utbetalingsanmodningen etter innsending?

| andlingsplan for bærel                                                                                         | kraftig bruk av plantevernm                               | idler – tilskudd til nasjonal           | e prosjekter             |
|----------------------------------------------------------------------------------------------------|-----------------------------------------------------------|-----------------------------------------|--------------------------|
| representerer nå foretaket SEGEL                                                                               | .STAD ERLING med organisasjonsnumme                       | er 969422581.                           |                          |
|                                                                                                    |                                                           |                                         |                          |
| finner utlysningstekst og informasj                                                                            | on om formelle krav for tilskudd på Landbi                | ruksdirektoratets nettsider             |                          |
| skudd kan gis til alle som arbeider r<br>• Utrednings- og forskningsvirkso<br>• Fag- eller næringsorganisasjon | ned kunnskapsutvikling eller kunnskapsfor<br>mheter<br>er | rmidling. Dette vil i første rekke være |                          |
| Registrer ny søknad                                                                                            |                                                           |                                         |                          |
| Mine søknader (1)                                                                                              |                                                           |                                         |                          |
| Saksnummer                                                                                                    | Søknad sendt                                              | Status                                  |                          |
| 112134                                                                                                    | 17.06.2020                                                | Ny utbetalingsanmodr                    | ing 🗸 🗸                  |
| Redusert bruk av kjemiske plante                                                                               | vernmidler                                                |                                         |                          |
| Kontaktperson                                                                                                  | Mobilnummer                                               | E-post                                  |                          |
| Ole Olsen                                                                                                    | 999 99 999                                                | test@ldir.no                            | Endre kontaktinformasjon |
| Dokument                                                                                                    |                                                           | Dato                                    |                          |
| Soeknadsskjema                                                                                                 |                                                           | 17.06.2020                              |                          |
| Tilskuddsbrev                                                                                                  |                                                           | 17.06.2020                              |                          |
| Utbetalingsanmodning                                                                                           |                                                           | 17.06.2020                              |                          |
| Registrer utbetalingsam                                                                                        | modning                                                   |                                         |                          |
|                                                                                                    |                                                           |                                         |                          |
|                                                                                                    |                                                           |                                         |                          |
|                                                                                                    |                                                           |                                         |                          |
|                                                                                                    |                                                           |                                         |                          |

Bilde 10. Sammendraget av utbetalingsanmodningen ligger på startsiden din, under «Mine søknader».

Etter at du har sendt inn en utbetalingsanmodning, blir en oppsummering av denne lagt på din startside for ordningen i Altinn under «Mine søknader». Vær oppmerksom på at vedlegg **ikke** er tilgjengelig for deg under «Mine søknader» etter at de er sendt inn. Vedleggene er bare tilgjengelig for saksbehandler i Landbruksdirektoratet. På denne startsiden kan du også se status på saken, eksempelvis om utbetalingsanmodningen er under behandling eller avsluttet i Landbruksdirektoratet.

Du kan ikke endre en utbetalingsanmodning som allerede er sendt inn. Du kan heller ikke ettersende dokumentasjon via denne digitale løsningen.

### Utbetalingsbrev i Altinn

| andlingsplan for bærekraftig                                                                                                  | bruk av plantevernn                      | nidler – tilskudd til             | nasjonale prosjekter |                     |
|----------------------------------------------------------------------------------------------------|------------------------------------------|-----------------------------------|----------------------|---------------------|
| u representerer nå foretaket SEGELSTAD EF                                                                                     | RLING med organisasjonsnumm              | ier 969422581.                    |                      |                     |
| ı finner utlysningstekst og informasjon om fo                                                                                 | rmelle krav for tilskudd på <u>Landr</u> | oruksdirektoratets nettsider      |                      |                     |
| skudd kan gis til alle som arbeider med kunr<br>• Utrednings- og forskningsvirksomheter<br>• Fag- eller næringsorganisasjoner | skapsutvikling eller kunnskapsfo         | ormidling. Dette vil i første rel | ske være             |                     |
| Registrer ny søknad                                                                                                    |                                          |                                   |                      |                     |
| Mine søknader (1)                                                                                                    |                                          |                                   |                      |                     |
| Saksnummer                                                                                                    | Søknad sendt                             |                                   | Status               |                     |
| 112134                                                                                                    | 17.06.2020                               |                                   | Sak avsluttet        | <ul><li>✓</li></ul> |
| Redusert bruk av kjemiske plantevernmidl                                                                                      | er                                       |                                   |                      |                     |
| Kontaktperson<br>Ole Olsen                                                                                                    | Mobilnummer<br>999 99 999                | E-post<br>test@ldir.no            | Endre kor            | ntaktinformasjon    |
| Dokument                                                                                                    |                                          | Dato                              |                      |                     |
| Soeknadsskjema                                                                                                    |                                          | 17.06.20                          | 20                   |                     |
| Tilskuddsbrev                                                                                                    |                                          | 17.06.20                          | 20                   |                     |
|                                                                                                    |                                          |                                   |                      |                     |
| Utbetalingsanmodning                                                                                                    |                                          | 17.06.20                          | 20                   |                     |
| Libetalingsanmodning                                                                                                    |                                          | 17.06.20                          | 120                  |                     |
| Litbetalingsanmodning<br>Litbetalingsbrev<br>Litbetalingsbrev                                                                 |                                          | 17.06.20<br>17.06.20<br>17.06.20  | 20<br>20<br>20       |                     |

Bilde 11. Utbetalingsbrev i Altinn

Når saksbehandler har behandlet utbetalingsanmodningen, får du tilsendt utbetalingsbrevet i Altinn. Du finner det på startsiden for ordningen under «Mine søknader». Det sendes et varsel til kontaktinformasjonen som er oppgitt på søknaden. Om det blir endringer i kontaktinformasjonen, skal du endre dette på din startside i Altinn.

Etter en delutbetaling vil den blå knappen med «Registrer utbetalingsanmodning» igjen være åpen på din startside i Altinn.